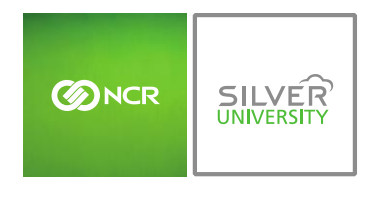

Console – Modifier Report

#### PREFACE

In this module, you will learn:

• How to navigate within the **Modifier** report

## **MODIFIER REPORT**

To access the **Modifier** report you will need to navigate to the **Reports** module and click **Sales Reports**.

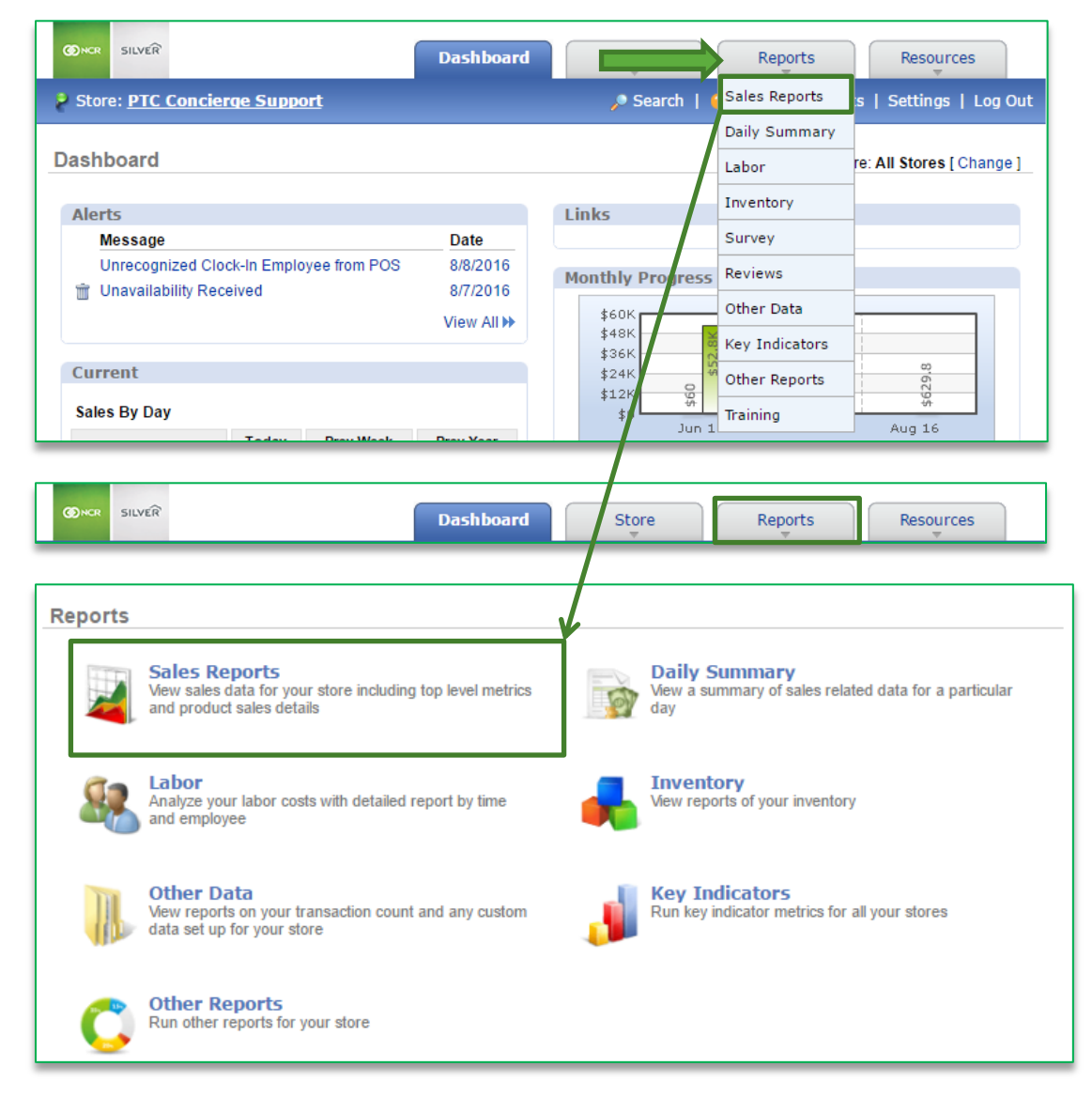

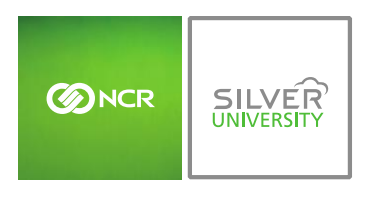

# NAVIGATING TO THE MODIFIER REPORT

### 1. Click Modifier Report

| Sales Re | ports                                                                                                    |                                                                                            |
|----------|----------------------------------------------------------------------------------------------------|--------------------------------------------------------------------------------------------|
| 9        | Sales<br>View your sales report over by any time period for<br>better analysis                                | View break-down of your products by category or deparment sold in any given period of time |
| in a     | Modifier Report<br>View a detailed summary and breakdown of item<br>modifiers used in your sales transactions | Item Sales By Employee           View a breakdown of items sold by your employees          |

### 2. This report defaults to the current day going back one week

3. Enter the desired date range

### 4. Click Update

| _                                                                                                    |                                                                                                    |                                                |                                                                                                    |                                                                                       |                                                                                                    |                                                                                                    |
|----------------------------------------------------------------------------------------------------|----------------------------------------------------------------------------------------------------|------------------------------------------------|----------------------------------------------------------------------------------------------------|---------------------------------------------------------------------------------------|----------------------------------------------------------------------------------------------------|----------------------------------------------------------------------------------------------------|
|                                                                                                    | Date Range : 8/2/2016                                                                                                    | to 8/9/2                                       | 2016                                                                                                    | Update                                                                                |                                                                                                    |                                                                                                    |
|                                                                                                    | Ма                                                                                                    | difier Breakdo                                 | wn                                                                                                    |                                                                                       |                                                                                                    |                                                                                                    |
|                                                                                                    | Bacon, 8.1% -                                                                                                    |                                                | - Baccan, 1                                                                                                    | 16.7%                                                                                 |                                                                                                    |                                                                                                    |
| Whipped Ch                                                                                                    | spinkles, 8.1%                                                                                                    |                                                |                                                                                                    | Wavy, 8.                                                                              | ]%                                                                                                 |                                                                                                    |
| Lei                                                                                                    | Luce, 8.3%                                                                                                    |                                                |                                                                                                    | Olnei, 16                                                                             | .4%                                                                                                |                                                                                                    |
|                                                                                                    | Onian, 8.3%                                                                                                    | /                                              | Le                                                                                                    | ttuce, 8.3%                                                                           |                                                                                                    |                                                                                                    |
|                                                                                                    |                                                                                                    |                                                |                                                                                                    |                                                                                       |                                                                                                    |                                                                                                    |
|                                                                                                    | Hat Chacalate, 8.3%                                                                                                    |                                                | -Matte, 8.3%                                                                                                    |                                                                                       |                                                                                                    |                                                                                                    |
|                                                                                                    | Hat Chacalate, 8.1%                                                                                                    |                                                | - Matte, 8.3%                                                                                                    |                                                                                       |                                                                                                    |                                                                                                    |
|                                                                                                    | Hat Chacalste, 8.3%                                                                                                    | / \                                            | - Malle, 8.3%                                                                                                    |                                                                                       |                                                                                                    |                                                                                                    |
| Group                                                                                                    | Hat Chacalete, 8.3%-<br>Modifier                                                                                                    | Quantity                                       | - Malle, 8.3%<br>Net Sales                                                                                                    | % Qty                                                                                 | % Sales                                                                                            | Avg Price                                                                                                    |
| Group<br>TRUE BLOCK                                                                                                    | Hai Chacalate, 8.3%<br>Modifier<br>Wavy                                                                                                    | Quantity                                       | - Matte, 8.3%<br>Net Sales<br>\$2.50                                                                                                    | % Qty<br>8.3%                                                                         | % Sales<br>41.0%                                                                                   | Avg Price<br>\$2.50                                                                                                    |
| Group<br>TRUE BLOCK<br>BURGER TOPPINGS                                                                                                    | Hai Chacalate, 8.3%<br>Modifier<br>Wavy<br>Bacon                                                                                                    | Quantity<br>1<br>2                             | - Matte, 8.3%<br>Net Sales<br>\$2.50<br>\$2.00                                                                                                    | % Qty<br>8.3%<br>16.7%                                                                | % Sales<br>41.0%<br>32.8%                                                                          | Avg Price<br>\$2.50<br>\$1.00                                                                                                    |
| Group<br>TRUE BLOCK<br>BURGER TOPPINGS<br>BURGER TOPPINGS                                                                                                    | Hai Chacalate, 8.3%<br>Modifier<br>Wavy<br>Bacon<br>Bacon                                                                                                    | Quantity<br>1<br>2<br>1                        | - Matte, 8.3%<br>Net Sales<br>\$2.50<br>\$2.00<br>\$1.00                                                                                                    | % Qty<br>8.3%<br>16.7%<br>8.3%                                                        | % Sales<br>41.0%<br>32.8%<br>16.4%                                                                 | Avg Price<br>\$2.50<br>\$1.00<br>\$1.00                                                                                                    |
| Group<br>TRUE BLOCK<br>BURGER TOPPINGS<br>BURGER TOPPINGS<br>ICE CREAM TOPPINGS                                                                                                    | Hat Chacalate, 8.3%<br>Modifier<br>Wavy<br>Bacon<br>Bacon<br>Sprinkles                                                                                              | Quantity<br>1<br>2<br>1<br>1                   | - Matte, 8.3%<br>Net Sales<br>\$2.50<br>\$2.00<br>\$1.00<br>\$0.50                                                                                                    | % Qty<br>8.3%<br>16.7%<br>8.3%<br>8.3%                                                | % Sales<br>41.0%<br>32.8%<br>16.4%<br>8.2%                                                         | Avg Price<br>\$2.50<br>\$1.00<br>\$1.00<br>\$1.00<br>\$0.50                                                                                           |
| Group<br>TRUE BLOCK<br>BURGER TOPPINGS<br>BURGER TOPPINGS<br>ICE CREAM TOPPINGS<br>ICE CREAM TOPPINGS                                                                                                   | Hat Chacalate, 8.3%<br>Modifier<br>Wavy<br>Bacon<br>Bacon<br>Sprinkles<br>Whipped Cream                                                                             | Quantity 1 2 1 1 1 1 1 1 1 1 1 1 1 1 1 1 1 1 1 | -Matte, 8.3%<br>Net Sales<br>\$2.50<br>\$2.00<br>\$1.00<br>\$0.50<br>\$0.10                                                                                                    | % Qty<br>8.3%<br>16.7%<br>8.3%<br>8.3%<br>8.3%                                        | % Sales<br>41.0%<br>32.8%<br>16.4%<br>8.2%<br>1.6%                                                 | Avg Price<br>\$2.50<br>\$1.00<br>\$1.00<br>\$0.50<br>\$0.50<br>\$0.10                                                                                 |
| Group<br>TRUE BLOCK<br>BURGER TOPPINGS<br>BURGER TOPPINGS<br>ICE CREAM TOPPINGS<br>BURGER TOPPINGS                                                                                                    | Hat Chacalate, 8.3%<br>Modifier<br>Wavy<br>Bacon<br>Bacon<br>Sprinkles<br>Whipped Cream<br>Lettuce                                                                  | Quantity 1 1 2 1 1 1 1 1 1 1 1 1 1 1 1 1 1 1 1 | -Matte, 8.3%<br>Net Sales<br>\$2.50<br>\$2.00<br>\$1.00<br>\$0.50<br>\$0.10<br>\$0.00                                                                                                    | % Qty<br>8.3%<br>16.7%<br>8.3%<br>8.3%<br>8.3%<br>8.3%                                | % Sales<br>41.0%<br>32.8%<br>16.4%<br>8.2%<br>1.6%<br>0.0%                                         | Avg Price<br>\$2.50<br>\$1.00<br>\$1.00<br>\$0.50<br>\$0.10<br>\$0.00<br>\$0.00                                                                       |
| Group<br>TRUE BLOCK<br>BURGER TOPPINGS<br>BURGER TOPPINGS<br>ICE CREAM TOPPINGS<br>BURGER TOPPINGS<br>BURGER TOPPINGS                                                                                   | Hat Chacalate, 8.3%<br>Modifier<br>Wavy<br>Bacon<br>Bacon<br>Sprinkles<br>Whipped Cream<br>Lettuce<br>Onion                                                         | Quantity 1 1 2 1 1 1 1 1 1 1 1 1 1 1 1 1 1 1 1 | -Mette, 8.3%<br>Net Sales<br>\$2.50<br>\$2.00<br>\$1.00<br>\$0.50<br>\$0.10<br>\$0.00<br>\$0.00<br>\$0.00                                                                                                    | % Qty<br>8.3%<br>16.7%<br>8.3%<br>8.3%<br>8.3%<br>8.3%<br>8.3%                        | % Sales<br>41.0%<br>32.8%<br>16.4%<br>8.2%<br>1.6%<br>0.0%<br>0.0%                                 | Avg Price<br>\$2.50<br>\$1.00<br>\$1.00<br>\$0.50<br>\$0.10<br>\$0.00<br>\$0.00<br>\$0.00<br>\$0.00                                                   |
| Group<br>TRUE BLOCK<br>BURGER TOPPINGS<br>BURGER TOPPINGS<br>ICE CREAM TOPPINGS<br>BURGER TOPPINGS<br>BURGER TOPPINGS<br>ICE CREAM TOPPINGS                                                             | Hat Chacalate, 8.3%<br>Modifier<br>Wavy<br>Bacon<br>Bacon<br>Sprinkles<br>Whipped Cream<br>Lettuce<br>Onion<br>Hot Chocolate                                        | Quantity 1 1 2 1 1 1 1 1 1 1 1 1 1 1 1 1 1 1 1 | -Matte, 8.3%<br>Net Sales<br>\$2.50<br>\$2.00<br>\$1.00<br>\$0.50<br>\$0.50<br>\$0.00<br>\$0.00<br>\$0.00<br>\$0.00<br>\$0.00                                                                                                    | % Qty<br>8.3%<br>16.7%<br>8.3%<br>8.3%<br>8.3%<br>8.3%<br>8.3%<br>8.3%                | % Sales<br>41.0%<br>32.8%<br>16.4%<br>8.2%<br>1.6%<br>0.0%<br>0.0%<br>0.0%                         | Avg Price<br>\$2.50<br>\$1.00<br>\$0.50<br>\$0.10<br>\$0.50<br>\$0.10<br>\$0.00<br>\$0.00<br>\$0.00<br>\$0.00                                         |
| Group<br>TRUE BLOCK<br>BURGER TOPPINGS<br>BURGER TOPPINGS<br>ICE CREAM TOPPINGS<br>BURGER TOPPINGS<br>BURGER TOPPINGS<br>ICE CREAM TOPPINGS<br>TRUE BLOCK                                               | Hat Chacalate, 8.3%<br>Modifier<br>Wavy<br>Bacon<br>Bacon<br>Sprinkles<br>Whipped Cream<br>Lettuce<br>Onion<br>Hot Chocolate<br>Matte                               | Quantity 1 1 2 1 1 1 1 1 1 1 1 1 1 1 1 1 1 1 1 | -Matte, 8.3%<br>Net Sales<br>\$2.50<br>\$2.00<br>\$1.00<br>\$0.50<br>\$0.10<br>\$0.00<br>\$0.00<br>\$0.00<br>\$0.00<br>\$0.00<br>\$0.00<br>\$0.00                                                                                                    | % Qty<br>8.3%<br>16.7%<br>8.3%<br>8.3%<br>8.3%<br>8.3%<br>8.3%<br>8.3%<br>8.3%        | % Sales<br>41.0%<br>32.8%<br>16.4%<br>8.2%<br>1.6%<br>0.0%<br>0.0%<br>0.0%<br>0.0%                 | Avg Price<br>\$2.50<br>\$1.00<br>\$0.50<br>\$0.10<br>\$0.00<br>\$0.00<br>\$0.00<br>\$0.00<br>\$0.00<br>\$0.00                                         |
| Group<br>TRUE BLOCK<br>BURGER TOPPINGS<br>BURGER TOPPINGS<br>ICE CREAM TOPPINGS<br>BURGER TOPPINGS<br>BURGER TOPPINGS<br>ICE CREAM TOPPINGS<br>TRUE BLOCK<br>BURGER TOPPINGS                            | Hat Chacalate, 8.3%<br>Modifier<br>Wavy<br>Bacon<br>Bacon<br>Sprinkles<br>Whipped Cream<br>Lettuce<br>Onion<br>Hot Chocolate<br>Matte<br>Lettuce                    | Quantity 1 1 2 1 1 1 1 1 1 1 1 1 1 1 1 1 1 1 1 | -Matte, 8.3%<br>Net Sales<br>\$2.50<br>\$2.00<br>\$1.00<br>\$0.50<br>\$0.10<br>\$0.00<br>\$0.00<br>\$0.00<br>\$0.00<br>\$0.00<br>\$0.00<br>\$0.00<br>\$0.00<br>\$0.00<br>\$0.00                                                                                                    | % Qty<br>8.3%<br>16.7%<br>8.3%<br>8.3%<br>8.3%<br>8.3%<br>8.3%<br>8.3%<br>8.3%<br>8.3 | % Sales<br>41.0%<br>32.8%<br>16.4%<br>8.2%<br>1.6%<br>0.0%<br>0.0%<br>0.0%<br>0.0%<br>0.0%         | Avg Price<br>\$2.50<br>\$1.00<br>\$0.50<br>\$0.10<br>\$0.00<br>\$0.00<br>\$0.00<br>\$0.00<br>\$0.00<br>\$0.00<br>\$0.00                               |
| Group<br>TRUE BLOCK<br>BURGER TOPPINGS<br>BURGER TOPPINGS<br>ICE CREAM TOPPINGS<br>BURGER TOPPINGS<br>BURGER TOPPINGS<br>ICE CREAM TOPPINGS<br>ICE CREAM TOPPINGS<br>BURGER TOPPINGS<br>BURGER TOPPINGS | Hai Chacalate, 8.3%<br>Modifier<br>Wavy<br>Bacon<br>Bacon<br>Bacon<br>Sprinkles<br>Whipped Cream<br>Lettuce<br>Onion<br>Hot Chocolate<br>Matte<br>Lettuce<br>Onions | Quantity 1 1 2 1 1 1 1 1 1 1 1 1 1 1 1 1 1 1 1 | -Matte, 8.3%<br>Net Sales<br>\$2.50<br>\$2.00<br>\$1.00<br>\$0.50<br>\$0.10<br>\$0.00<br>\$0.00 | % Qty<br>8.3%<br>16.7%<br>8.3%<br>8.3%<br>8.3%<br>8.3%<br>8.3%<br>8.3%<br>8.3%<br>8.3 | % Sales<br>41.0%<br>32.8%<br>16.4%<br>8.2%<br>1.6%<br>0.0%<br>0.0%<br>0.0%<br>0.0%<br>0.0%<br>0.0% | Avg Price<br>\$2.50<br>\$1.00<br>\$0.50<br>\$0.10<br>\$0.00<br>\$0.00<br>\$0.00<br>\$0.00<br>\$0.00<br>\$0.00<br>\$0.00<br>\$0.00<br>\$0.00<br>\$0.00 |